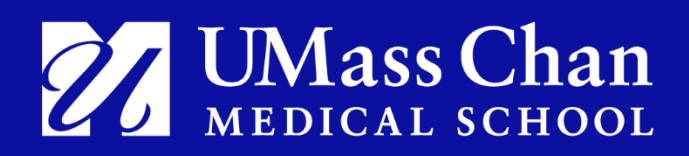

# **24-Month STEM OPT Application Checklist &** Instructions

# (For Online Applications)

Students applying for F-1 STEM Optional Practical training (OPT) should use this checklist and instructions when preparing their OPT application for online submission to USCIS. Note: there is a separate <u>checklist for paper applications</u>.

#### Before Requesting STEM OPT from ISO:

- □ Carefully review the STEM OPT Acknowledgement and Request Form.
- □ Confirm that your U.S. address and phone number are correctly reported in the OPT Portal.
- Ensure that ISO has a copy of your most recent I-94 record, visa stamp, and passport. If you have traveled and have not already done so, submit the <u>Update I-94 and Visa Stamp eform</u>. If you have obtained a new passport, submit the <u>Update Passport Information eform</u>.

#### **Request New I-20 With STEM Recommendation:**

Contact Immigration Service Office to schedule an STEM OPT appointment. ISO will provide instructions for submitting the following documents to our office to request an STEM OPT Form I-20:

- STEM OPT Acknowledgement & Request Form: Please read, complete and sign.
- Form I-983 Training Plan: Completed and signed by you and your employer (See instructions on pages 3 & 4.)

Your Immigration Specialist will review your submitted forms, and if everything is in order, issue a new Form I-20 with STEM OPT recommendation on page 2 and schedule a Zoom meeting with you to go over any questions while you complete the online application. *ISO will recommend STEM OPT no earlier than <u>90 days prior and no later than 10 days prior to the expiration date of the current period of authorized OPT.* All STEM OPT applications must be received in advance of the expiration date of the current period of authorized OPT.</u>

### Prepare for Your ZOOM Appointment:

Prepare the following for your Zoom appointment. Any documents should be scanned in color and saved to an easily accessible location so that you can upload them, as part of your electronic I-765 application. See page 2 for file upload requirements:

- UMass Chan Form I-20 with STEM OPT Recommendation: This will be emailed to you in advance of your appointment. Please print this document and then sign and date the bottom of page 1. A <u>wet</u> signature is required. Once signed, scan page 1 and 2 to be uploaded as part of the application.
- ALL Forms I-20: that have been issued to you including ALL UMass Chan Forms I-20 and ALL Forms I-20 from institutions that you have previously attended in the U.S. (i.e. if you did a previous degree in the U.S.). Contact prior institutions if you are missing Forms I-20 that you cannot locate. Scan all pages.
- Passport(s): If your F-1 visa stamp is in an old passport, scan copies of both old and new passports. Passports must be valid at least 6 months into the future at the time of application. Scan biographical information pages from passport (listing name, birth date, and passport validity dates).
- I-94 record: Scan your paper I-94 (front and back) or download your most recent electronic I-94 record from <u>www.cbp.gov/i94</u>.

- □ **F1 Visa Stamp:** Scan a copy of the most recent Department of State issued F-1 visa issued by U.S. Embassy/Consulate abroad. *This is not required if you entered the US using a Canadian passport.*
- □ EADs previously issued for OPT (scan front and back).
- **Copy of UMass Chan PhD Diploma**
- NEW Digital Passport Style Photo less than 6 months old: Obtain a standard U.S. passport-sized photo. (2" x 2" i.e. 600 pixels x 600 pixels) You can obtain (digital) passport photos at a pharmacy like Walgreens or CVS. You can also use an online photo service, such as <u>https://passport-photo.online/</u>. See page 15 for additional photo specifications.
- Application Fee: You should be prepared to pay your fee, at the time of your Zoom appointment, by debit card, credit card, or by using the routing and account numbers from your bank account.
- Create a myUSCIS account: if you do not already have one.

# **Sign-In or Create a USCIS Account**

Visit <u>https://myaccount.uscis.gov/</u> to login or create an account. Please note that USCIS requires the use of two-factor authentication (2FA) as an added layer of protection to secure your information.

Review Online I-765 Completion Guide: on pages 5 - 22 of this handout. DO NOT COMPLETE ONLINE I-765 BEFORE YOUR ZOOM APPOINTMENT.

# **File Upload Requirements**

- Clear and readable
- Accepted file formats: JPG, JPEG, PDF, TIF or TIFF
- No encrypted or password-protected files
- If your documents are in a foreign language, upload a full English translation and the translator's certification with each original document
- Accepted characters: English letters, numbers, spaces, periods, hyphens, underscores, and parentheses.
- Maximum size: 6MB per file

Following Your ZOOM Appointment:

You may show your new Form I-20 with STEM OPT Recommendation on page 2 to your employer's HR Office for updating your I-9. This document automatically extends your employment authorization for 180 days beyond the expiration of your current post-completion OPT EAD card. Employers may refer to I-9 Handbook for Employers M-274 Section 6.4.2 F-1 and M-1 Nonimmigrant Students for instructions on updating the I-9.

Once your application is submitted, you will be directed to a confirmation page with your receipt number for the case. You can use this receipt number to <u>check the status of your case online</u>.

Processing can take 90 or more days. View current USCIS processing times.

# Instructions for Completing the I-983 Training Plan

These guidelines are to be used by GSBS alumni who are applying for a 24-Month STEM OPT extension. Students who have graduated from an institution other than UMass Chan and who are applying for STEM OPT to work at UMass Chan should contact their institution for applicable information. UMass Chan has a sample training plan to assist your PI/Supervisor with completion of the I-983. Note that Form I-983 completion instructions can be found online:

https://www.ice.gov/doclib/sevis/pdf/i983Instructions.pdf

### SECTION 1: STUDENT INFORMATION

- Student Name: Use your full legal name as listed on your I-20.
- **Student Email Address:** Use your personal email as institutional emails may deactivate with employment termination.
- Name of School Recommending STEM OPT: UMass Chan Medical School
- Name of School Where STEM Degree Was Earned: UMass Chan Medical School
- SEVIS School Code of School Recommending STEM OPT (including 3-digit suffix): BOS214F01395000
- Designated School Official (DSO) Name and Contact Information: *Immigration Specialist Name*  333 South Street, Shrewsbury, MA 01545 508.856.5260 (option 3) immigrationservices@umassmed.edu
- Student SEVIS ID No: Found on the top left side of your I-20
- STEM OPT Requested Period (mm-dd-yyyy): Use the day after the expiration of your 12-months of OPT. The end date is always 24 months from the start date. (i.e. if your 12-months of OPT expires on 3/31/2018 then your STEM OPT requested dates are 4/1/2018 3/31/2020)
- Qualifying Major and Classification of Instructional Programs (CIP) Code: Biomedical Sciences: 26.0102
- Level/Type of Qualifying Degree: Ph.D.
- **Date Awarded (mm-dd-yyyy):** Enter the date that your diploma was awarded. This is NOT your completion date.
- Based on Prior Degree?: Check NO
- Employment Authorization Number: Write the USCIS# found on your current EAD.

#### **SECTION 3: EMPLOYER INFORMATION (Completed by Employer)**

- Employer Website URL: Enter "N/A" if your employer does not have a website.
- Employer ID Number (EIN): Your supervisor can usually contact your employer's HR for this information.
- **Number of Full-Time Employees in U.S.:** Your supervisor can usually contact your employer's HR for this information.
- North American Industry Classification System (NAICS) Code: Your supervisor can usually contact your employer's HR for this information.
- Compensation:
  - A. (i.e. \$1615.38/bi-weekly or \$42,000/year)
  - **B.** list benefits and estimated value of those benefits. Your employer's Benefits or HR office may be able to assist you with this section.

### Completing the I-983 Continued:

### SECTION 4: EMPLOYER CERTIFICATION (Signed by Employer)

Your employer will determine the appropriate individual to sign off on this section of the form. This may be your supervisor or another official at the institution. This individual will likely be the point of contact if DHS wishes to conduct a site visit to your employer.

<u>SECTION 5</u>: TRAINING PLAN FOR STEM OPT STUDENTS (Completed by Student & Employer) Complete this section with your direct supervisor. It is recommended that the details of your training program be broad enough to allow some flexibility in job duties. If the training plan is too specific, a minor adjustment in job duties could cause need for a new I-983 to be filed with the Immigration Services Office.

- **Employer Name:** Is the name of the employer as listed on your paycheck. (This does not mean the name of your supervisor.)
- Site Name: If your employer has multiple locations or if you will be located at a branch office, subsidiary or affiliate site, list the name of the site where you will be physically located. For example at UMass Chan, South Street and University Campus are "sites". If your employer has only one location, list the name of the employer again.
- Site Address: List the exact street address where you will be physically located.
- Name of Official: Your direct supervisor.
- Official's Title: Your direct supervisor's title.
- Official's Email: Your direct supervisor's email.
- Official's Phone Number: Your direct supervisor's phone number.

### SECTION 6: EMPLOYER OFFICIAL CERTIFICATION

This section should be completed and signed by your direct supervisor.

Page 5 is reserved for student evaluations and does not need to be completed for the purpose of applying for STEM OPT.

**IMPORTANT:** Your supervisor should keep a signed copy of the I-983 to use when completing evaluations or determining if amendments are needed to the I-983 during the course of your training. If changes to your employment occur (change of employer, change of employer's NAICS Code or EIN, change in employment location, change in job title or duties, reduction in hours, change in salary, change of goals & objectives, or termination of employment), please contact the Immigration Services Office at UMass Chan to determine if a new I-983 must be completed.

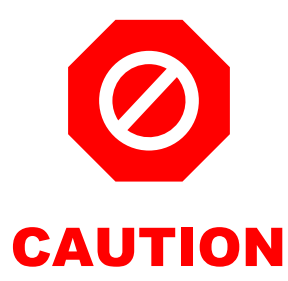

# THE FOLLOWING COMPLETION GUIDE IS FOR *REVIEW ONLY*. <u>DO NOT</u> TAKE THE STEPS BELOW OR SUBMIT YOUR ONLINE APPLICATION BEFORE YOUR ZOOM APPOINTMENT

# **Online I-765 Completion Guide**

### TABLE OF CONTENTS

| Login & Select What You Want to Do                                                             | 6  |
|------------------------------------------------------------------------------------------------|----|
| Select Form Type and Category, Enter Degree, and Enter Employer's E-Verify Info                | 7  |
| Select Reason for Applying & Enter Preparer and/or Interpreter Information                     | 8  |
| Enter Biographical & Contact Information                                                       | 9  |
| Enter Mailing & Physical Addresses                                                             | 10 |
| Enter Add'I Biographical Information (Gender, Marital Status, Birth Location, and Citizenship) | 12 |
| Enter Information About Your Last Entry to US                                                  | 13 |
| Enter Passport, Immigration Status, & SSN Information                                          | 14 |
| Upload Photo, I-94, and Government Issued ID (i.e. EAD, Passport, or F-1 Visa)                 | 17 |
| Upload Signed UMass Chan I-20 with STEM OPT Recommendation & Diploma Copy                      | 19 |
| Upload Additional Information (if applicable)                                                  | 20 |
| Review Your Application                                                                        | 20 |
| Applicant's Statement, Declaration, and Certification                                          | 21 |
| Pay & Submit                                                                                   | 22 |

| U.S. Citizenship<br>and Immigration<br>Services                                                                                     |               | P | repare the following<br>efore you begin:                                                                                                    |
|----------------------------------------------------------------------------------------------------|---------------|---|----------------------------------------------------------------------------------------------------|
| Sign In<br>Email<br>Password                                                                                                    |               | * | Have your credit card, debit<br>card or bank account<br>information on hand to pay<br>your filing fee.<br>New digital passport style<br>photo (2 inches x 2 inches i.e.<br>600 pixels x 600 pixels)             |
| Forgot your Password? Sign In One account for all of your USCIS needs. Create an account. Didn't receive confirmation instructions? | Show Password | * | Digital copy of signed Form<br>I-20 with OPT recommended<br>(issued by DSO at UMass<br>Chan)<br>Digital copies of passport,<br>visa, or most recent EAD<br>Digital copy of I-94 record<br>and prior Forms I-20. |

### Select the box labeled "File a Form Online"

| U.S. Citizenship<br>and Immigration<br>Services                                                            | O My Account                                                                             | My Account                                                                                                    | Resources 🔻 🛛 Sign Out                                                                                            |
|----------------------------------------------------------------------------------------------------|------------------------------------------------------------------------------------------|----------------------------------------------------------------------------------------------------|----------------------------------------------------------------------------------------------------|
|                                                                                                    | Welcome To You<br>Select What Y                                                          | Ir USCIS Account<br>ou Want To Do                                                                             |                                                                                                    |
| Add a paper-filed case<br>View your case status and<br>case history by adding<br>your case to your account | File a form online<br>Start a new form, upload<br>evidence, and pay and<br>submit online | Conter a representative passcode<br>Review and sign forms prepared for you by your attorney or representative | Verify your identity<br>Answer questions about<br>your immigration history<br>to verify your personal<br>identity |

### Select Form and Category

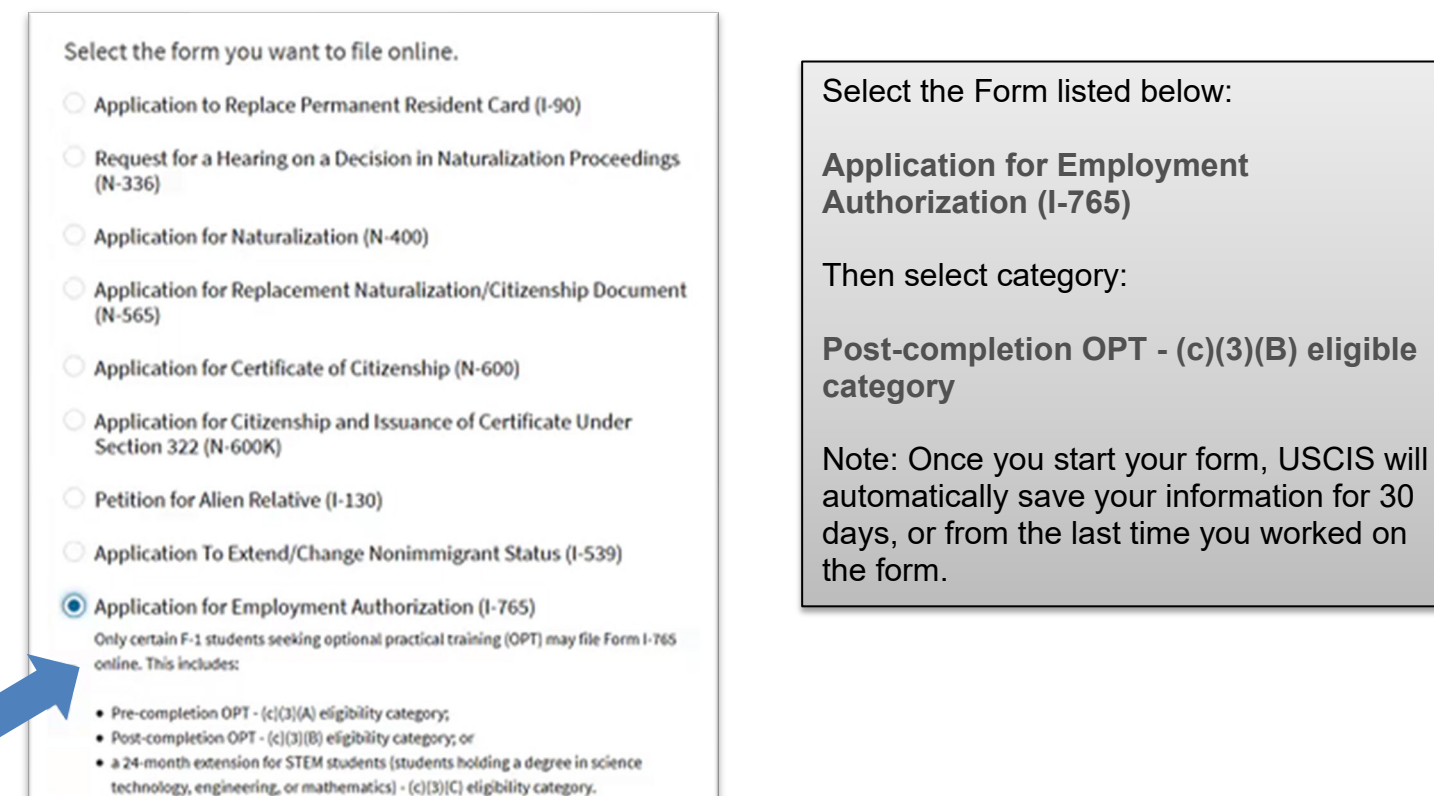

### Select your eligibility category & enter your degree and employer's E-Verify information

#### Select c(3)(C) STEM Extension

| A     | You can file your request online only for certain eligibility categories                                                                                                    |
|-------|----------------------------------------------------------------------------------------------------|
|       | If your eligibility category does not appear on the drop-<br>down list, you must file a paper <u>Form I-765</u> . If you submit<br>online and are not eligible for one of the listed categories,<br>your application may be denied. |
|       |                                                                                                    |
|       |                                                                                                    |
| c(3)( | A) Student Pre-Completion OPT                                                                                                    |
| c(3)( | B) Student Post-Completion OPT                                                                                                    |
|       |                                                                                                    |

| What is<br>Verify?             | your employer's name as listed in E-                                                                      |
|--------------------------------|----------------------------------------------------------------------------------------------------|
|                                |                                                                                                    |
| What is<br>identific<br>compar | your employer's E-Verify company<br>cation number or a valid E-Verify client<br>ny identification number? |
|                                |                                                                                                    |

### Select your reason for applying

| What is your reason for applying?                                                                                                    | Select "Init<br>permissio<br>accept em              | ial<br>n to<br>ployme            |
|----------------------------------------------------------------------------------------------------|-----------------------------------------------------|----------------------------------|
| <ul> <li>Replacement of lost, stolen, or damaged<br/>employment authorization document or correction<br/>of my employment authorization document NOT<br/>DUE to US Citizenship and Immigration Services<br/>error</li> <li>Renewal of permission to accept employment</li> </ul> | Select "yes<br>question "H<br>previously<br>I-765?" | a" to the<br>lave yo<br>filed Fo |
| • Renewar of permission to accept employment                                                                                                    |                                                     |                                  |
|                                                                                                    |                                                     |                                  |
| Have you previously filed Form I-765?                                                                                                    |                                                     |                                  |
| Have you previously filed Form I-765?                                                                                                    |                                                     |                                  |
| Have you previously filed Form I-765?<br>Yes<br>No                                                                                                    |                                                     |                                  |

Preparer and/or interpreter information

The Immigration Services Office does not act as a preparer or interpreter for Form I-765.

| Is someone assistir application? | ng you with completing this |
|----------------------------------|-----------------------------|
| <ul><li>Yes</li><li>No</li></ul> |                             |
| Back                             | Next                        |

### Enter your full legal name(s)

Enter your full legal name in this section. If you have used any prior names, be sure to select yes to the second question and enter all prior names.

| What is your current leg                                                                                        | gal name?                                                                         |
|----------------------------------------------------------------------------------------------------|-----------------------------------------------------------------------------------|
| Your current legal name is the name<br>changed after birth by a legal action<br>not provide any nicknames here. | ie on your birth certificate, unless it<br>in such as marriage or court order. Do |
| Given name (first name)                                                                                         | Middle name                                                                       |
| <u>ا</u>                                                                                                    |                                                                                   |
| Family name (last name)                                                                                         |                                                                                   |
|                                                                                                    |                                                                                   |
|                                                                                                    |                                                                                   |
|                                                                                                    |                                                                                   |
| Have you used any oth<br>Other names used may include nice                                                      | er names since birth?<br>knames, aliases and maiden names.                        |
| ○ Yes                                                                                                    |                                                                                   |
| O No                                                                                                    |                                                                                   |
|                                                                                                    |                                                                                   |
|                                                                                                    |                                                                                   |
|                                                                                                    |                                                                                   |
| Back                                                                                                    | Next                                                                              |

# Enter your phone number and email address

| How may we contact you?                          |          |
|--------------------------------------------------|----------|
| Daytime telephone number                         |          |
|                                                  | <u>Å</u> |
| Mobile telephone number (if any)                 |          |
| This is the same as my daytime telephone number. |          |
|                                                  |          |
| Email address                                    |          |
| Email address                                    |          |
|                                                  |          |
|                                                  |          |
|                                                  |          |

### Enter your U.S. mailing address

E

### This is the address where all documents will be sent.

| What is your current U.S. mailing address?<br>We will use your current mailing address to contact you throughout the<br>application process. We may not be able to contact you if you do not<br>provide a complete and valid address. Please provide a U.S. address | If you want your documents to be mailed<br>to the ISO* please list the current mailing<br>address as:                              |
|----------------------------------------------------------------------------------------------------|----------------------------------------------------------------------------------------------------|
| only.                                                                                                    | In care of name:<br>UMass Chan, Immigration Services-HR                                                                            |
| in care of name (if any)                                                                                                    | Address line 1:<br>333 South Street                                                                                                |
| Address line 1                                                                                                    | Address line 2:<br>Floor 2                                                                                                    |
|                                                                                                    | City: Shrewsbury                                                                                                    |
| Street number and name                                                                                                    | State: MA                                                                                                    |
| Address line 2                                                                                                    | Zip code: <b>01545</b>                                                                                                    |
| Apartment, suite, unit, or floor City or town State ZIP code                                                                                                    | *If you do not use the ISO mailing<br>address, you must submit a copy of the<br>front and back of your EAD to ISO upon<br>receipt. |

Enter your U.S. physical address

(This address should match the address we have listed for you in SEVIS)

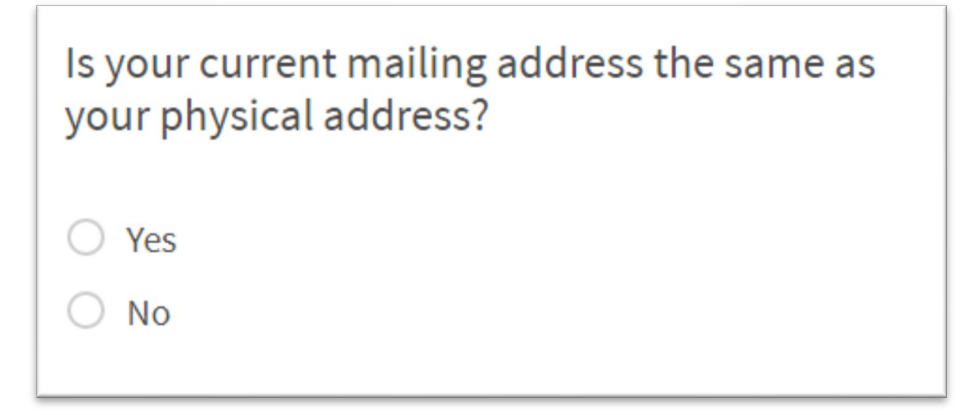

If your current mailing address is not the same as your physical address, enter your physical address:

| Where in the                       | United States | do you live? |  |
|------------------------------------|---------------|--------------|--|
| Address line 1                     |               |              |  |
| Street number and r Address line 2 | name          |              |  |
| Apartment, suite, ur               | it, or floor  | 7IP code     |  |
|                                    |               | • [          |  |

# Enter gender and marital status

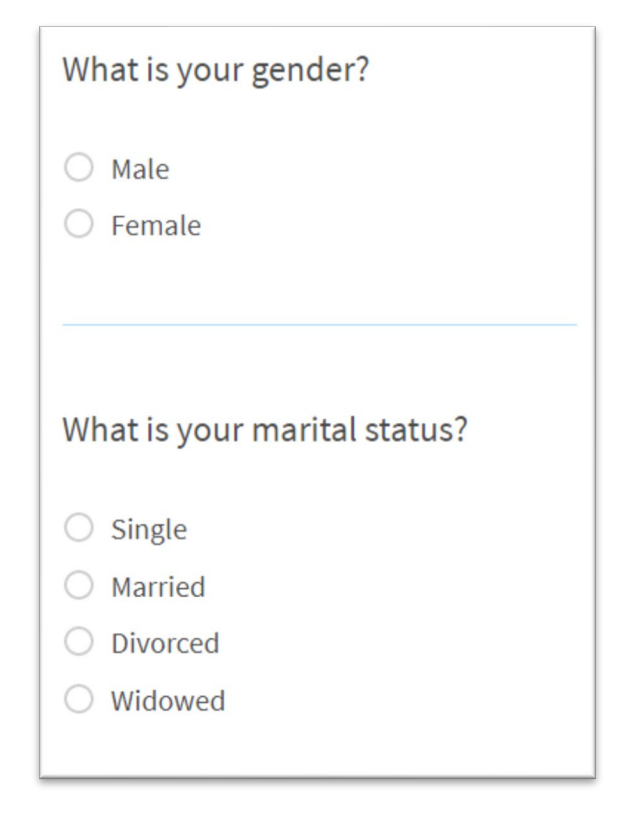

### Enter your birth information

| What is your city, town, or village of birth? | <i>Note:</i> Be sure to enter your date of birth in <b>month/day/year</b> format.                                         |
|-----------------------------------------------|----------------------------------------------------------------------------------------------------|
|                                               | Incorrect date of birth formatting is one of the most common EAD card errors.                                             |
| What is your state or province of birth?      | As a reminder, errors caused by<br>incorrect information provided on Form<br>I-765 will require an additional filing fee. |
|                                               | What is your date of birth?                                                                                               |
| What is your country of birth?                | MM/DD/YYYY                                                                                                    |
|                                               | Rack                                                                                                    |

# Enter your country or countries of citizenship or nationality

| What is your country of citizenship or nationality?               |  |
|-------------------------------------------------------------------|--|
| List all countries where you are currently a citizen or national. |  |
| + Add country                                                     |  |

# Enter information about your last entry to the U.S.

| What is your Form I-94 Arrival-Departure Record<br>Number (if any)?              | Access Your I-94 & Travel<br>History Online                                                                                                    |
|----------------------------------------------------------------------------------|----------------------------------------------------------------------------------------------------|
|                                                                                  | To retrieve your I-94 and travel<br>history information, visit<br>https://i94.cbp.dhs.gov/I94/#/home                                             |
| When did you last arrive in the United States?                                   | If you have trouble accessing your<br>I-94 information, try your prior<br>passport number(s), if possible.                                       |
| List your arrival date, place of arrival, and status at arrival. Date of arrival | *If you obtained F-1 status by filing a change of status application with USCIS and have not departed the                                        |
| Place of arrival                                                                 | United States since approval, find the<br>I-94 on Form I-797A Approval Notice.                                                                   |
| Status at last arrival                                                           | >> Save an electronic copy of the<br>most recent I-94 to upload at the<br>end of the application. You will not<br>need to upload travel history. |

### Enter passport information

What is the passport number of your most recently issued passport?

What is your travel document number (if any)?

What is the expiration date of your passport or travel document?

MM/DD/YYYY

What country issued your passport or travel document?

Note that the passport number requested is most recently issued. This may be different than the passport you used to last enter the United States.

Also, most students do not have a travel document or travel document number.

### Enter your immigration status and SEVIS number

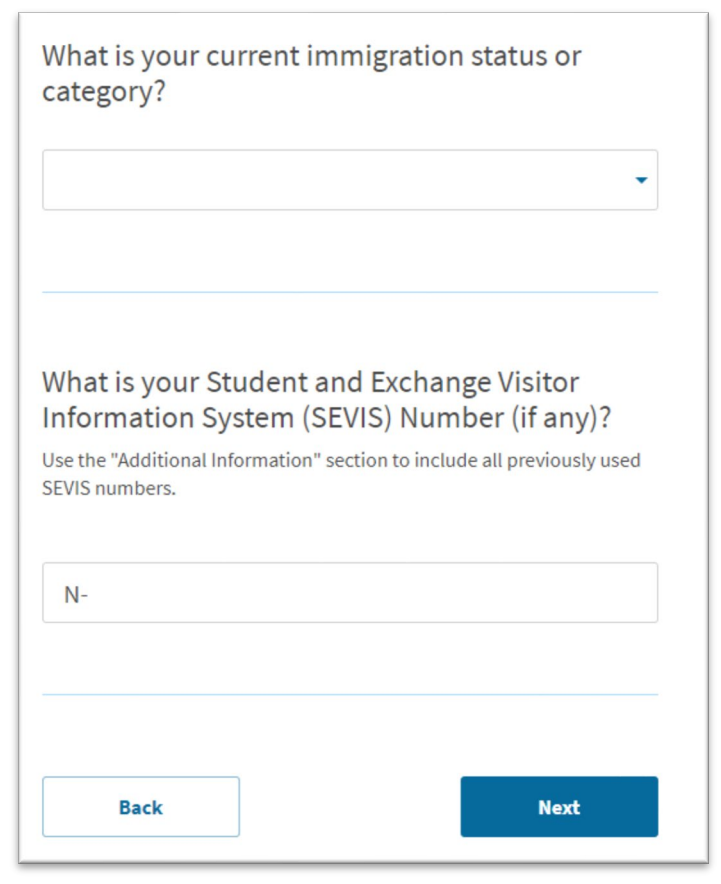

### **A-Number and USCIS Account Number**

| I do not have or                                                                                                    | now my A-Number                                                                                                    |                                                                                                    |                          |  |
|----------------------------------------------------------------------------------------------------|----------------------------------------------------------------------------------------------------|----------------------------------------------------------------------------------------------------|--------------------------|--|
| T do not nave of                                                                                                    | now my A-Number.                                                                                                    |                                                                                                    |                          |  |
| A-                                                                                                    |                                                                                                    |                                                                                                    |                          |  |
|                                                                                                    |                                                                                                    |                                                                                                    |                          |  |
|                                                                                                    |                                                                                                    |                                                                                                    |                          |  |
|                                                                                                    |                                                                                                    |                                                                                                    |                          |  |
|                                                                                                    |                                                                                                    |                                                                                                    |                          |  |
| Vhat is your U                                                                                                    | SCIS Online Ac                                                                                                    | count Number?                                                                                                    |                          |  |
| Vhat is your U                                                                                                    | SCIS Online Acc                                                                                                    | count Number?<br>t Number (OAN) helps u                                                                                      | IS                       |  |
| Vhat is your U<br>roviding your unique<br>nanage your account                                                                         | SCIS Online Account<br>USCIS Online Account<br>You may already have                                                    | count Number?<br>t Number (OAN) helps u<br>e an OAN if you previous                                                          | is<br>sly                |  |
| Vhat is your U<br>roviding your unique<br>nanage your account<br>led certain paper fo<br>nail. You can find the                       | SCIS Online Account<br>USCIS Online Account<br>You may already have<br>ms and received an A<br>OAN at the top of the r | count Number?<br>t Number (OAN) helps u<br>e an OAN if you previous<br>ccount Access Notice in<br>notice; it is not the same | is<br>sly<br>the<br>e as |  |
| Vhat is your U<br>roviding your unique<br>nanage your account<br>led <u>certain paper fo</u><br>nail. You can find the<br>n A-Number. | SCIS Online Account<br>USCIS Online Account<br>You may already have<br>ms and received an A<br>OAN at the top of the r | count Number?<br>t Number (OAN) helps u<br>e an OAN if you previous<br>ccount Access Notice in<br>notice; it is not the same | is<br>sly<br>the<br>e as |  |
| Vhat is your U<br>roviding your unique<br>nanage your account<br>led certain paper fo<br>nail. You can find the<br>n A-Number.        | SCIS Online Accoun<br>USCIS Online Accoun<br>You may already have<br>ms and received an A<br>OAN at the top of the r   | count Number?<br>t Number (OAN) helps u<br>e an OAN if you previous<br>count Access Notice in<br>hotice; it is not the same  | is<br>sly<br>the<br>e as |  |

An A-Number, otherwise known as a "USCIS Number," is typically issued to people who apply for, or are granted, certain immigration benefits. You will find this number on your previously issued EAD.

You will have a USCIS Online Account Number if you have previously filed an I-765 application online.

# Social Security Number Questions

| Has the Social Security Administration (SSA)<br>ever officially issued a Social Security card to<br>you? |
|----------------------------------------------------------------------------------------------------|
| ○ Yes                                                                                                    |
| ○ No                                                                                                    |
|                                                                                                    |
|                                                                                                    |
| Do you want the SSA to issue you a Social<br>Security card?                                              |
| ○ Yes                                                                                                    |
| ○ No                                                                                                    |
|                                                                                                    |

### Upload your digital photo

.

### PHOTO SPECIFICATIONS

- Submit a high resolution photo that is not blurry, grainy, or pixelated.
  - The correct size of a passport photo is:
    - 2 x 2 inches (51 x 51 mm)
    - Head must be between 1 -1 3/8 inches (25 35 mm) from the bottom of the chin to the top of the head
- Printed on matte or glossy photo quality paper
- Do not digitally change the photo
- You cannot submit a damaged photo with holes, creases, or smudges
- Have a neutral facial expression or a natural smile, with both eyes open.
- Face the camera directly with full face in view.
- You cannot wear glasses.
  - If you cannot remove your glasses for medical reasons, please include a signed note from your doctor with application.
- Taken in clothing normally worn on a daily basis.
- You cannot wear a uniform, clothing that looks like a uniform, or camouflage attire.
- You cannot wear a hat or head covering.
  - If you wear a hat or head covering for religious purposes, submit a signed statement that verifies that the hat or head covering in your photo is part of traditional religious attire worn continuously in public.
  - If you wear a hat or head covering for medical purposes, submit a signed doctor's statement verifying the hat or head covering in your photo is used daily for medical purposes.
  - Your full face must be visible and your hat or head covering cannot cast shadows or cover up part of your face.
- You cannot wear headphones or wireless hands-free devices.
- You can wear jewelry and keep on your facial piercings as long as they do not hide your face. Permanent tattoos are acceptable for passport purposes as well.

# Already Have a Photo?

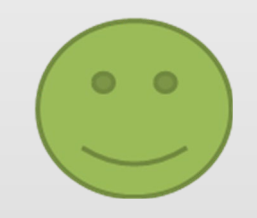

Use our <u>Photo Tool</u> to upload your photo and crop it so it's the right size.

Compare your photo with examples of good photos.

Be sure to have a new passport-sized photo ready to upload.

Review the <u>Passport</u> <u>Photo Requirements</u> listed on the application.

Generally, photos taken at Walgreens, CVS, Walmart, etc. will meet specifications.

Do not use old photos.

Adjust size of photo to (600x600 pixels)

I-94, Arrival and Departure Record Upload a copy of one of the following:

--Your form I-94, Arrival-Departure Record (Front and Back)

--A printout of your <u>electronic Form I-94;</u> or

--Your passport or other travel document

If you were admitted to the United States by CBP at an airport or seaport after April 30, 2013, CBP may have issued you an electronic Form I-94 instead of a paper Form I-94. You may visit the CBP website at <u>www.cbp.gov/i94</u> to obtain a paper version of an electronic Form I-94. CBP does not charge a fee for this service. Some travelers admitted to the United States at a land border, airport, or seaport, after April 30, 2013, with a passport or travel document, who were issued a paper Form I-94 by CBP, may also be able to obtain a replacement Form I-94 from the CBP website without charge. If your Form I-94 cannot be obtained from the CBP website, it may be obtained by filing Form I-102, Application for Replacement/Initial Nonimmigrant Arrival-Departure Record, with USCIS. USCIS does charge a fee for this service.

File Requirements

- Clear and readable
- Accepted file formats: JPG, JPEG, PDF, TIF or TIFF
- No encrypted or password-protected files
- If your documents are in a foreign language, upload a full English translation and the translator's certification with each original document
- Accepted characters: English letters, numbers, spaces, periods, hyphens, underscores, and parentheses.
- Maximum size: 6MB per file

Choose or drop files here to upload

Upload your prior EAD card or Government ID

If USCIS has approved and issued you an Employment Authorization Document (EAD) card previously, be sure to upload in this section. If you have not been issued an EAD card previously, upload a copy of your passport <u>or</u> F-1 visa.

#### Employment Authorization Document or Government ID

Upload a copy of your last Employment Authorization document EAD (front and back). If you were not previously issued an EAD, you must upload a copy of a government-issued identity document (such as a passport) showing your picture, name, and date of birth; a birth certificate with photo ID; a visa issued by a foreign consulate; or a national ID document with photo and/or fingerprint. The identity document photocopy must clearly show your facial features and contain your biographical information.

File Requirements

- Clear and readable
- Accepted file formats: JPG, JPEG, PDF, TIF or TIFF
- No encrypted or password-protected files
- If your documents are in a foreign language, upload a full English translation and the translator's certification with each original document.
- Accepted characters: English letters, numbers, spaces, periods, hyphens, underscores, and parentheses.
- Maximum size: 6MB per file

Choose or drop files here to upload

### Upload your UMass Chan Form I-20 with STEM OPT Recommendation

#### I-20, Certificate of Eligibility for Nonimmigrant Student Status

Upload a copy of the Form I-20, Certificate of Eligibility for Nonimmigrant Student Status endorsed by the Designated School Official (DSO), For the (c)(3)(B) eligibility category, your DSO must have entered the recommendation for OPT into your SEVIS record within 30 days of you submitting Form I-765. If you fail to do so, we will deny your OPT request. For the (c)(3)(C) eligibility category, the Form I-20 must have been endorsed by the DSO within 60 days of submitting Form I-765. for OPT into your SEVIS record within 30 days of you submitting Form I-765.

File Requirements

- Clear and readable
- Accepted file formats: JPG, JPEG, PDF, TIF or TIFF
- No encrypted or password-protected files
- If your documents are in a foreign language, upload a full English translation and the translator's certification with each original document
- Accepted characters: English letters, numbers, spaces, periods, hyphens, underscores, and parentheses.
- Maximum size: 6MB per file

**Choose** or drop files here to upload

#### **Upload Your PhD Diploma**

#### College Degree

Upload evidence the degree that is the basis for the STEM OPT extension is in one of the degree programs currently listed on the STEM Designated Degree Program List or a copy of your prior STEM degree.

File Requirements

- Clear and readable
- Accepted file formats: JPG, JPEG, PDF, TIF or TIFF
- No encrypted or password-protected files
- If your documents are in a foreign language, upload a full English translation and the translator's certification with each original document.
- Accepted characters: English letters, numbers, spaces, periods, hyphens, underscores, and parentheses.
- Maximum size: 6MB per file

Choose or drop files here to upload

### Additional information

If you have additional information to provide, upload in this section. In most cases, students will not need to upload additional information.

| Additional I        | nformation                                               |
|---------------------|----------------------------------------------------------|
| If you need to prov | vide any additional information for any of your          |
| answers to the qu   | estions in this form, enter it into the space below. You |
| should include the  | e questions that you are referencing.                    |
| If you do not need  | to provide any additional information, you may leave     |
| this section blank  |                                                          |
| + Add a respon      | nse                                                      |

### **Review your application**

The online Form I-765 will indicate any missing information on your application prior to submitting.

| Review the I-765 form information                                                                                   | 🔒 Print                                                                                     |
|----------------------------------------------------------------------------------------------------|---------------------------------------------------------------------------------------------|
| Here is a summary of all the information you prov                                                                   | ided in your application.                                                                   |
| Make sure you have provided responses for every<br>application. You can edit your responses by going<br>navigation. | thing that applies to you before you submit your to each application section using the site |
| We also prepared a draft case snapshot with your                                                                    | responses, which you can download below.                                                    |
| ▶ View draft snapshot                                                                                               |                                                                                             |

Be sure to download a copy of your responses to keep for your records by selecting "View draft snapshot".

### **Applicant's Statement**

| Applicant's statement<br>You must read and agree to the statement belo                                                           | DW.                                    |
|----------------------------------------------------------------------------------------------------|----------------------------------------|
| I can read and understand English, and ha<br>understand every question and instructio<br>as well as my answer to every question. | ave read and<br>n on this application, |
| Back                                                                                                    | Next                                   |

### Applicant's Declaration and Certification

Be sure to review the certification carefully. If you agree and are ready to proceed, confirm the acknowledgement and provide your electronic signature.

| Copies of any documents I have submitted are exact<br>photocopies of unaltered, original documents, and I<br>understand that USCIS may require that I submit original<br>documents to USCIS at a later date. Furthermore, I authorize<br>the release of any information from any and all of my records<br>that USCIS may need to determine my eligibility for the<br>immigration benefit that I seek. | I certify, under penalty of perjury, that all of the information in<br>my application and any document submitted with it were<br>provided or authorized by me, that I reviewed and<br>understand all of the information contained in, and submitted<br>with, my application, and that all of this information is<br>complete, true, and correct. |
|----------------------------------------------------------------------------------------------------|----------------------------------------------------------------------------------------------------|
| I furthermore authorize release of information contained in<br>this application, in supporting documents, and in my USCIS<br>records, to other entities and persons where necessary for the<br>administration and enforcement of U.S. immigration law.                                                                                                    | I have read and agree to the applicant's statement                                                                                                    |
| I understand that USCIS may require me to appear for an<br>appointment to take my biometrics (fingerprints, photograph,<br>and/or signature) and, at that time, if I am required to provide<br>biometrics, I will be required to sign an oath reaffirming that:                                                                                                    |                                                                                                    |
| 1) I reviewed and understood all of the information contained<br>in, and submitted with, my application; and                                                                                                    |                                                                                                    |
| <ol> <li>All of this information was complete, true, and correct at<br/>the time of filing.</li> </ol>                                                                                                    |                                                                                                    |

### Pay and submit

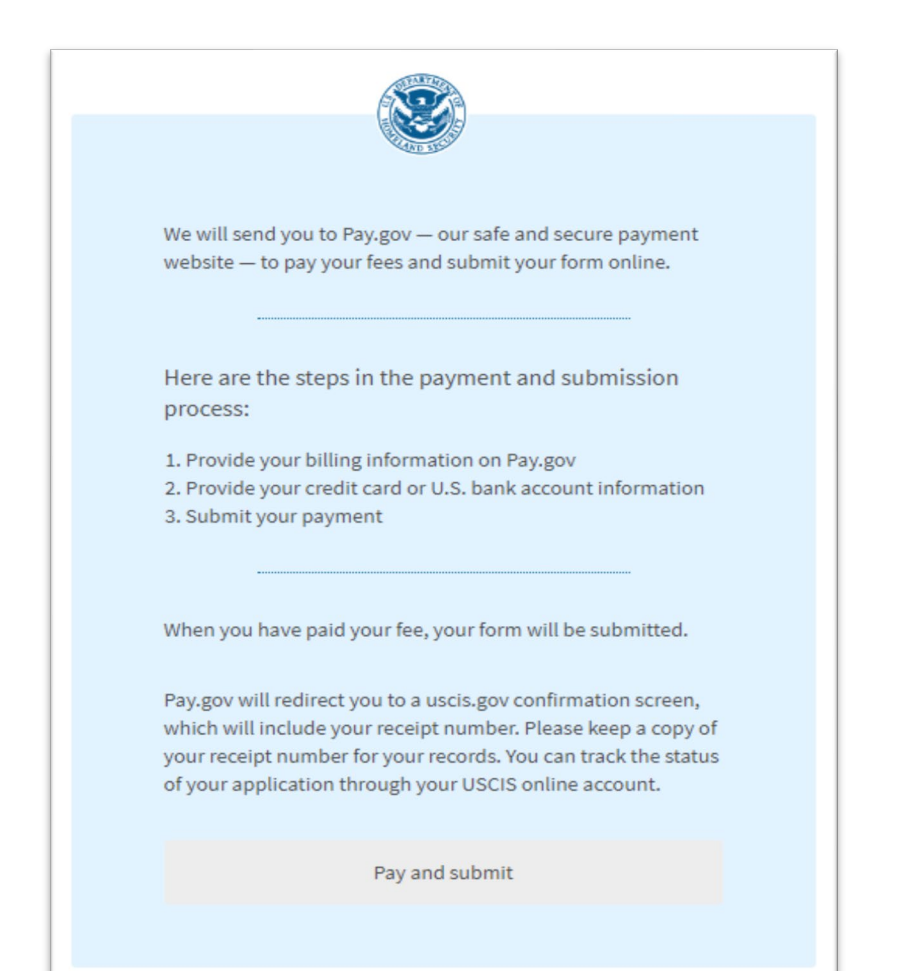

Payment of the filing fee is made through Pay.gov, which is a secure way to pay USCIS fees. Please note the filing fee is nonrefundable.

Please be ready to submit your payment by credit or debit card, or by checking or savings account.

Once your application is submitted, you will be directed to a confirmation page with your receipt number for the case. You can use this receipt number to check the status of your

<u>case online</u>.

Processing can take 90 or more days. View <u>current</u> USCIS processing times.

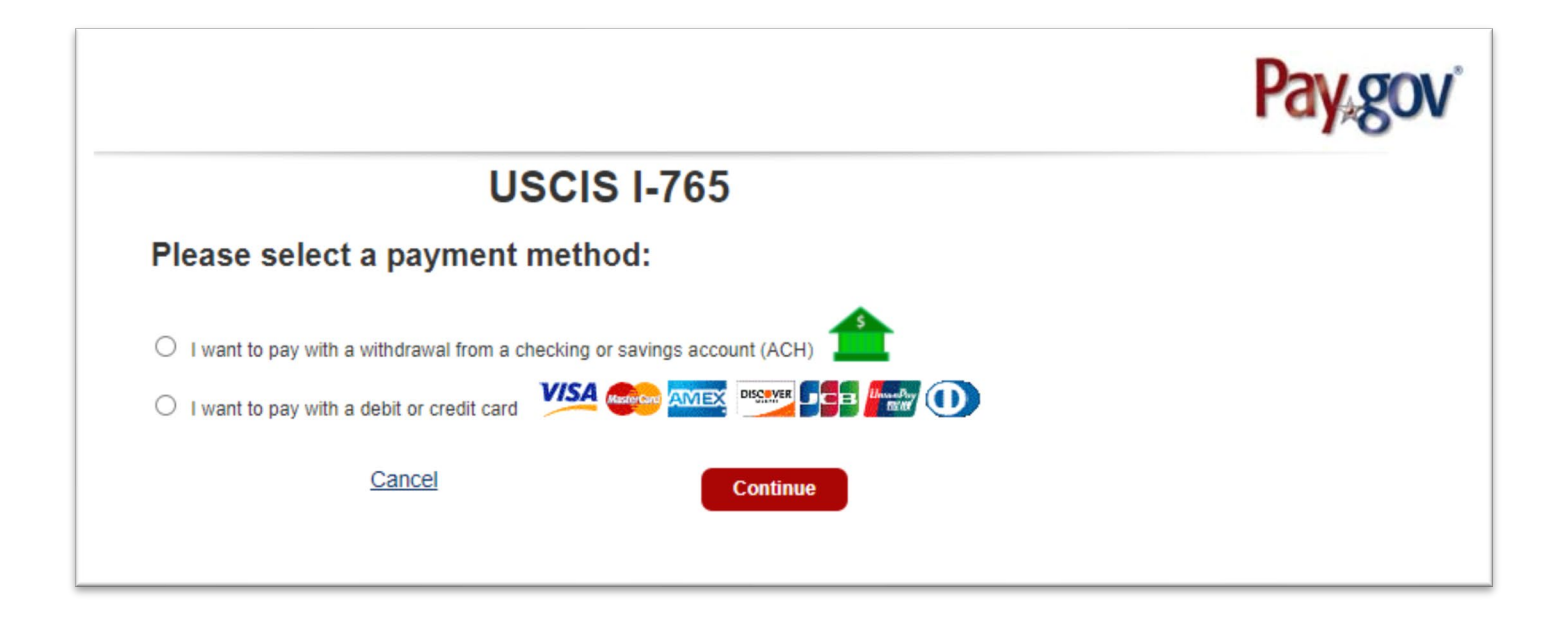

UMass Chan Medical School | Human Resources Department | Immigration Services Office 333 South Street, Shrewsbury, MA 01545 | immigrationservices@umassmed.edu | 508-856-5260 option 3